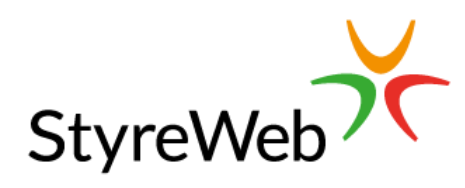

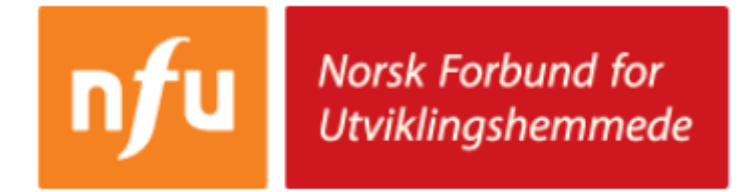

# Kom godt i gang med StyreWeb

## Innhold

| 1. | Innlogging                     | 3  |
|----|--------------------------------|----|
| 2. | Styreoversikt og tilgang       | 4  |
| 3. | Medlemsregister                | 5  |
| 4. | Ta ut rapport                  | 8  |
| 5. | Informasjon fra NFU sentralt   | 8  |
| 6. | Bankkontonummer                | 9  |
| 7. | GNIST                          | 9  |
| 8. | Se flere muligheter i StyreWeb | 10 |
| 9. | Kontakt StyreWeb               | 10 |

### 1. Innlogging

Tillitsvalgt/nøkkelperson i lokallag tilknyttet NFU vil motta innloggingsinformasjon til StyreWeb. Den tillitsvalgte vil kunne gjøre følgende:

- Vedlikeholde medlemsregister
- Oppdatere styreoversikten
- Ta i bruk flere verktøy som er til hjelp for de administrative oppgaver i lokallaget.

### Innloggingsinformasjon

Tillitsvalgte i lokallaget får en egen e-post med innloggingsinformasjon, med startpassord.

Gå til hjemmesiden www.styreweb.com og trykk på knappen «Logg inn».

Sett inn brukernavn og passord som er mottatt i e-post.

Se eksempel på e-post med innloggingsinformasjon: Brukernavn = E-post adresse Passord = Tilfeldig passord, som kan endres i etterkant. Etter innlogging kan passord endres under meny «Administrasjon → Min side». - Passord krever minst 6 tegn, som består av minst 1 stor bokstav og minst 1 tall.

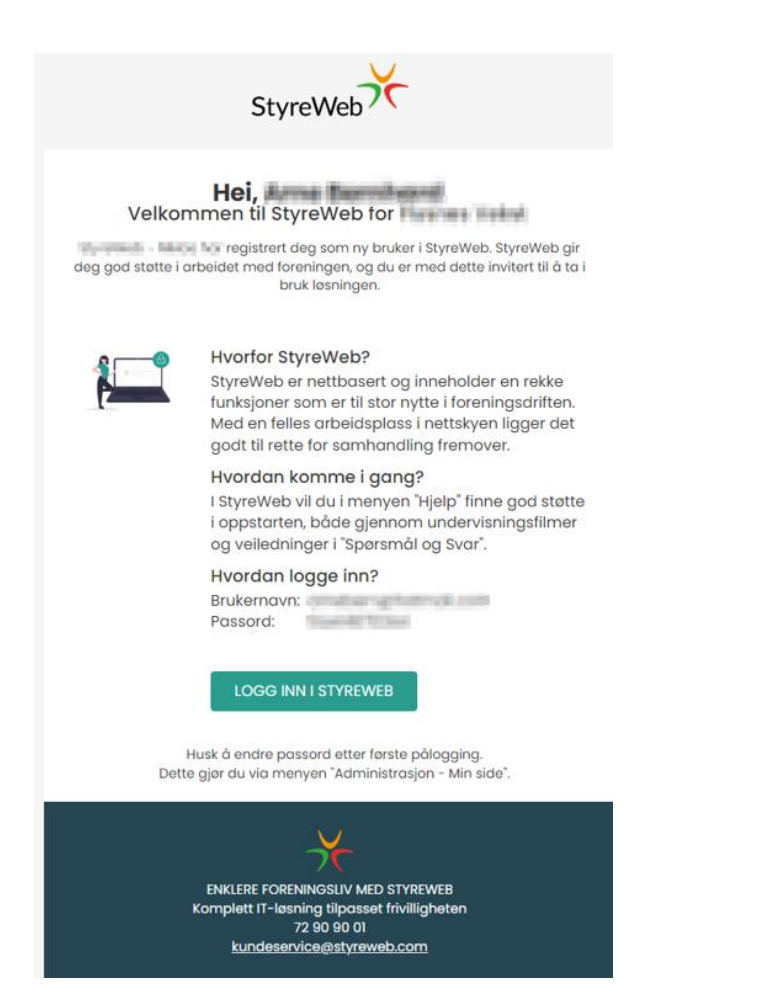

### 2. Styreoversikt og tilgang

Til å starte med har NFU gjort klar styreoversikten basert på tidligere informasjon. Endringer må nå gjøres via «Årsmøtet 2024». Det er kun administratorer i lokallaget som har mulighet til å gi tilgang til andre i styret.

- Gå til årsmøtet via forsiden, eller via «Arkiv  $\rightarrow$  Årsmøte» og velg «Årsmøte 2024»
- Er det noen som mangler i styreoversikten?
  - Bruk knappen «+Legg til»
  - Velg person, rolle og frem til det årsmøte vedkommende er valgt frem til:

|                                     | → N    |
|-------------------------------------|--------|
| Personer valgt                      | Persor |
| + Registrer gjenvalg + Legg til     | Rolle: |
| Ingen personer valgt på dette møtet | Valgt  |

| earrow Nyvalgt person   |                |   |            |
|-------------------------|----------------|---|------------|
| Person:                 |                |   | ~          |
| Rolle:                  |                | ~ |            |
| Valgt frem til årsmøte: | ~              |   |            |
|                         |                |   |            |
|                         | Arsmøte 2025 💦 |   | Lagre Lukk |
|                         | Arsmøte 2026   |   |            |
|                         | Årsmøte 2027   |   |            |

- Er rolle på styremedlem valgt frem til feil årsmøte?
  - Gå inn på årsmøtet. Trykk på kulepunktet til venstre for personen som er valgt.
  - Trykk «Endre» og registrer «valg til årsmøte» fra 2025 til 2026 for eksempel:

| Personer valgt |       | Valgt på årsmøte         | Årsmøte 2024 | * |
|----------------|-------|--------------------------|--------------|---|
| + Legg til     |       | Valgt til årsmøte        | Årsmøte 2025 | · |
|                |       | Status                   |              |   |
|                |       |                          | Årsmøte 2027 |   |
| Navn           | Rolle | FARTISK SLUTTET T ROLLET | Årsmøte 2026 |   |
|                | Leder |                          | Årsmøte 2025 |   |

På forsiden i StyreWeb for lokallaget vil vedkommende nå bli synlig, og de vil også kunne logge inn i StyreWeb.

Administrator har mulighet til å tildele tilgang som «Administrator» til flere i sitt lokallag. Det gjøres etter «Bruker» er opprettet, ved å gå til «Administrasjon  $\rightarrow$  Brukere».

Det kommer opp et nytt vindu, og du velger hvilken tilgang de skal ha ved hjelp av hake til venstre for tilgangskontrollen:

| Tilgangskontroll bruker     |                     | Beskrivelse                                                                                                    |
|-----------------------------|---------------------|----------------------------------------------------------------------------------------------------|
| + Legg til tilgangskontroll | ▼ Vis historie      | <ul> <li>Regnskap - hiva 2 (Alle retugneter, krever samuoig hiva</li> <li>Regnskap - Fakturering</li> <li>Administrator</li> </ul> |
| Beskrivelse                 | Endret              | Selekter                                                                                                    |
| 💼 🛛 Basis tilgang StyreWeb  | 15.11.2023 04:25:13 | Lukk                                                                                                    |

### 3. Medlemsregister

I StyreWeb finnes lokallagets medlemsregister. Gå til meny «Medlemmer  $\rightarrow$  Medlemmer»

| St.        | yreWeb       |       |           |         |          |
|------------|--------------|-------|-----------|---------|----------|
| 1 e        | Medlemmer    | Αγκιν | TJENESTER | Faktura | Regnsk   |
|            | Medlemmer    | վեղ   |           |         |          |
| Æ.         | Eiendom      | U     |           |         |          |
| Har        | Avdelinger   |       |           |         |          |
| Velg aktiv | Grupperinger |       |           | Navi    | N        |
|            | Familie      |       |           | Kari I  | Karison  |
|            | Ansiennitet  |       |           | Ola N   | Nordmann |

### Finne et medlem

Bruk søkefelt til venstre (Navn, medlemsnummer, medlemstype ++)

| StyreW         | /eb  |       |          |               |            |      |
|----------------|------|-------|----------|---------------|------------|------|
| ^ ♠            | Medl | EMMER | Ακκιν    | Tjenester     | Faktura    | Reg  |
| Søk            |      | Med   | lemmer   |               |            |      |
| Navn:<br>Kari  |      | + La  | ig ny 🖸  | 3Send melding | ⊠ Spørresk | jema |
| Medlemsnr.:    |      | E     | TTERNAVN | Fo            | RNAVN      |      |
| Medlemstype:   |      | • A   | lfsen    | Alt           | f          |      |
| Medlemsstatus: | ~    | • K   | arison   | Ка            | ri         |      |

#### **Trykk «Enter» for å utføre søk.** Knappen «Søk» kan også brukes, som finnes ved å skrolle ned i søkefeltet.

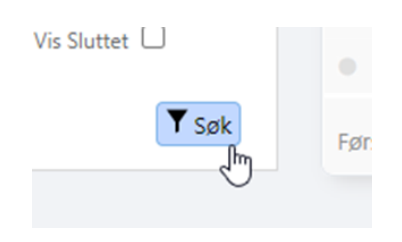

### Se informasjon på et medlem

Trykk på punktet til venstre for navnet til medlem du skal se nærmere på.

| StyreW         | <b>/eb</b><br>Medl | .EMMER | Ark     | IV  | Tjeneste   | R   | Faktura    | Rec  | GNSKAP | A       |
|----------------|--------------------|--------|---------|-----|------------|-----|------------|------|--------|---------|
| Søk            |                    | Me     | dlemm   | er  |            |     |            |      |        |         |
| Navn:          |                    | +      | Lag ny  |     | Send meldi | ng  | ⊠ Spørresk | jema | + Legg | g til i |
| Medlemsnr.:    |                    |        | Etterna | AVN |            | For | RNAVN      |      | Medlen | ISTYI   |
| Medlemstype:   |                    |        | Alfsen  |     |            | Alf |            |      | Medlem | 1       |
| Medlemsstatus: | ~                  | ্ৰা    | Karison | 1   |            | Kar | i          |      | Medlem | 1       |

## Redigere informasjon på et medlem

Bruk knappen «Endre» for å få redigeringsmodus.

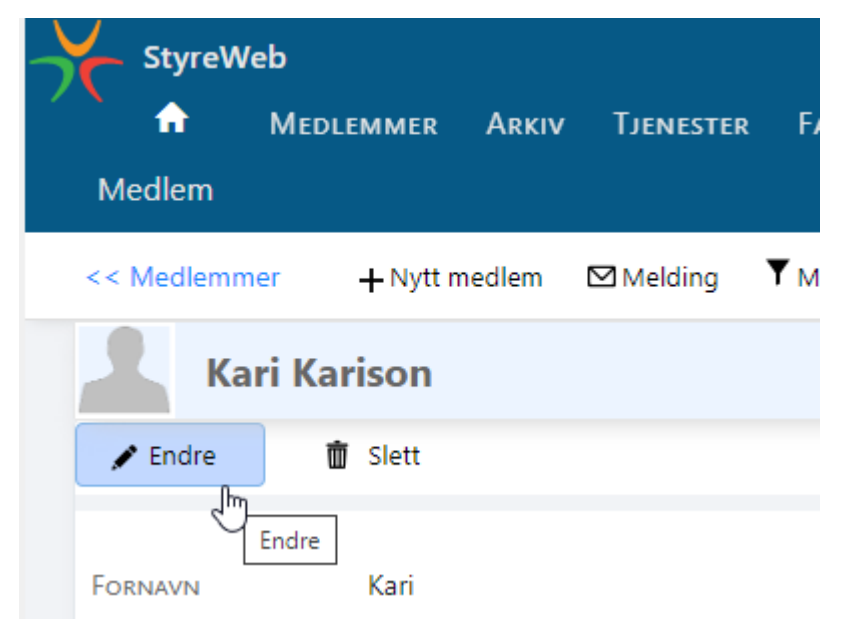

I redigeringsmodus kan personinformasjon endres. Bruk knappen «Lagre» når endring er utført.

| Medlem       |                          |                           |               |                                  |                 |
|--------------|--------------------------|---------------------------|---------------|----------------------------------|-----------------|
| << Medlemmer | + Nytt medlem  ⊠ Melding | <b>▼</b> Meldingshistorie | ▼ Opprett sak | <b>O</b> Merk medlem som sluttet | Kundefordringer |
| Kari Ka      | rison                    |                           |               |                                  | 1234<br>Medlem  |
| 🖪 Lagre 🛇    | Avbryt                   |                           |               |                                  |                 |
| Fornavn      | Kari                     |                           | Mobil         | + 47                             |                 |
| Etternavn    | Karison                  |                           | Telefon       | + 47                             |                 |
| Gate         | Svingen 2                |                           | e-post 1      |                                  |                 |
| Gate 2       |                          |                           | e-post 2      |                                  |                 |
| Poststed     | 7030 TRONDHEIM           |                           | Født          | 01.01.2000                       |                 |
| Land         |                          |                           | Кјønn         | Kvinne                           | ~               |
| Distrikt     |                          | ~                         |               |                                  |                 |

### Se mer informasjon på et medlem

Inne på et medlem kan du bla nedover i skjermbildet for å se nærmere informasjon om medlemmet. For eksempel følgende:

Medlemsblad i egen seksjon under «Sentral Nyhetsbrev» Antall 1 = Medlem er mottaker. Antall 0 = Medlem ønsker ikke å motta medlemsbladet i posten.

| Sen | itral Nyhetsbrev                 |            |        |                   |                  |                   |        |
|-----|----------------------------------|------------|--------|-------------------|------------------|-------------------|--------|
| +   | Legg til                         |            |        |                   |                  |                   |        |
|     | Nyhetsbrev                       | Åpnet      | Stengt | Variant           | Variant<br>Åpnet | Variant<br>Stengt | Antall |
| /   | Medlemsbladet "Samfunn for Alle" | 05.05.2024 |        | Gratis for medlem | 05.05.2024       |                   | 1      |

### 4. Ta ut rapport

Gå til meny «Medlemmer  $\rightarrow$  Medlemmer» I høyre hjørne finnes en egen rapportfunksjon:

|        | StyreW   | eb    |         |       |               |            |             |                    |         |                                                        |       |   |     |
|--------|----------|-------|---------|-------|---------------|------------|-------------|--------------------|---------|--------------------------------------------------------|-------|---|-----|
|        | <b>f</b> | MEDLE | MMER A  | Arkiv | Tjenester     | Faktura    | Regnskap    | Sentralorga        | NISASJO | n Administrasjon                                       | Hjelp |   |     |
| Søk    |          |       | Medlen  | nmer  |               |            |             |                    |         |                                                        |       |   |     |
| Navn:  |          |       | + Lag r | ny 🗠  | 3Send melding | ⊠ Spørresk | jema 🕂 Lego | g til i gruppering | Rapport |                                                        |       | ~ | Vis |
| Medlen | nsnr.:   |       |         |       |               |            |             |                    |         | Standard Rapport<br>Kontakt Rapport<br>Adresse Rapport |       | 5 |     |

Trykk på pilen ned for å få en nedtrekksmeny over ulike rapporter.

Det kan også utføres et søk i medlemsregister først, dersom det er behov for en rapport kun for en bestem medlemstype eller andre kriterier.

#### 5. Informasjon fra NFU sentralt

Gå til meny «Sentralorganisasjon» og trykk på undermenyen «Sentralorganisasjon».

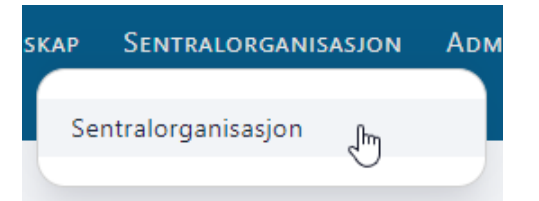

Her finnes flere snarveier til følgende informasjon fra NFU sentralt:

| tegrasjon  |                        |              | Se    | ntralorganisasj | on "իպ    |  |
|------------|------------------------|--------------|-------|-----------------|-----------|--|
| GANISASJON | Norsk Forbund for Utvi | lingshemmede | Organ | IISASJONSNR.    | 943260672 |  |
| \TE        | Postboks 8954          |              | Medle | MSNR.           | 900344    |  |
| DSTSTED    | 0028 OSLO              |              |       |                 |           |  |
|            |                        |              |       |                 |           |  |
| NARVEIER   |                        |              |       |                 |           |  |
|            |                        |              |       |                 |           |  |
|            |                        |              |       |                 |           |  |

• Kontingentstatus

Se hvilke medlemmer som er blitt fakturerte, og om faktura er betalt. Søk frem alle med medlemsstatus «Betalt» eller «Fakturert ikke betalt»

- **Dokumenter** Informasjon/Dokumenter/Skjema som NFU ønsker å dele med alle lokallag.
- Saker Opprett henvendelse direkte til NFU sentralt.

#### 6. Bankkontonummer

Under meny «Administrasjon  $\rightarrow$  Sentral informasjon» ligger informasjon om lokallaget, og der ligger også bankkontonummer. Kontroller at alle opplysninger er riktige.

Behov for oppdatering? Bruk knappen «Endre» for å legge til opplysning, og trykk deretter «Lagre» (Kun administratorer kan gjøre endring).

| INFORMASJON DELT MED SENTRALORGANISASJON |
|------------------------------------------|
| 🖍 Endre                                  |
|                                          |
| Βανκκοντο                                |

### 7. GNIST

Gnist er en medlemsplattform du kan bruke på mobil og PC/Mac. Her kan alle medlemmer i NFU blant annet motta meldinger, finne faktura fra NFU sentralt, vedlikeholde egne kontaktopplysninger - og mye mer!

For innlogging på nettleser: https://gnist.styreweb.com/

For tillitsvalgte som allerede har fått tilgang til StyreWeb, er det samme brukernavn og passord ved innlogging til Gnist.

For lokallag som ønsker å få medlemmer til å ta i bruk Gnist, kan det sendes invitasjon via meny «Medlemmer  $\rightarrow$  Gnist».

### 8. Se flere muligheter i StyreWeb

Lokallaget kan på eget initiativ ta i bruk flere moduler i StyreWeb. Det finnes for eksempel løsninger for følgende:

- Meldingstjeneste (Utsending av e-post og SMS direkte fra StyreWeb)
- Arkiv (Dokumentlagring og løsning for styremøter/referater)
- Komplett løsning for regnskap/fakturering

Informasjon om moduler og funksjoner finnes på på hjemmesiden <u>www.styreweb.com</u> eller ta kontakt med kundeservice i StyreWeb.

#### 9. Kontakt StyreWeb

Det finnes en guide øverst til høyre i skjermbildet. Trykk på knappen «Guide» for å få mer informasjon om siden du står på, og se relaterte spørsmål og svar artikler:

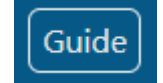

Gå til meny «Hjelp  $\rightarrow$  Kontaktskjema» for å ta kontakt med kundeservice. Menyen «Hjelp» inneholder også skriftlig hjelp med artikler og filmer.

| NOLS | Administrasj | on Hjelp            |        |   |
|------|--------------|---------------------|--------|---|
|      |              | Spørsmål og svar    |        |   |
|      |              | Undervisningsfilmer |        |   |
|      |              | Import              |        | 1 |
|      | I            | Kontaktskjema       | շիս    |   |
|      |              |                     | $\cup$ |   |

Ved opprettelse av henvendelse til kundeservice StyreWeb: Skriv inn «Emnet» på saken. Eget tekstfelt for beskrivelse av spørsmål.

| 🛱 Opprett         | S Avbryt                                                                |                                             |
|-------------------|-------------------------------------------------------------------------|---------------------------------------------|
| Емпе              |                                                                         |                                             |
| Туре              | Brukerhjelp 🗸                                                           | Svar:<br>Når saken er                       |
| Prioritet         | Medium 💙                                                                | varsel på e-post fra<br>StyreWeb, og svaret |
| <b>.</b>          |                                                                         | ligger lagret på saken.                     |
| Her kan det legge | es inn informasjon med de spørsmål du har                               |                                             |
|                   |                                                                         |                                             |
| PS.Så snart du ha | r lagret saken vil du få mulighet til å laste inn filer/vedlegg på sake | n.                                          |